注: 自筹经费预算达 50 万元或以上的,需提前半年在维修改造项目库申报。 项目库网址: https://xmk.ustc.edu.cn/

# 维修改造申报系统使用说明

维修改造申报系统可实现在线申报预算外的维修改造、能源增容等项目。推荐使用**谷歌** 浏览器使用该系统。

#### 1系统首页介绍

第一次进入系统时,需要选择所在机构部门,并填写电话等个人信息(图 1-1)。再进时, 账号信息就已保存入库。

|        |        | jjcxmjl.ustc.edu.cn 显示<br>检测到您的用户信息不完整, | 请完善您的用户信息 | 瀚定  |   |
|--------|--------|-----------------------------------------|-----------|-----|---|
| 信号光英   |        |                                         |           |     | × |
| 所在部门*  | 通热学 清除 |                                         | #0        |     |   |
| 身份证号   |        |                                         |           |     |   |
| E-mail |        |                                         | 性别 •      | 清选绎 | × |
| 工作电话   |        |                                         | 移动电话。     |     |   |
|        |        | <b>647</b> 送回                           |           |     |   |

(图 1-1)

|    | 进入糸统后,                                                | 如图 1-2   | 所不,」     | 二万为监色      | 亲 卑 栏, | トラ   | 万为日(     | 鸟 東 面 区 | <u>`</u> 。 |          |       |    |
|----|-------------------------------------------------------|----------|----------|------------|--------|------|----------|---------|------------|----------|-------|----|
| 0  | 回納学設成大学<br>versity of Science and Technology of China | 维修改造申报系统 | 教职工人服务   | 务 维修改造使用说明 | 项目负责人注 | 册 原申 | 报系统 (停用) |         | 27)        | <b>Q</b> | •     | •  |
| ≡维 | 修改造申报                                                 |          |          |            |        |      |          |         |            |          |       |    |
| 每页 | 10 🖌 条记录                                              |          |          |            |        |      | 搜索:      |         |            |          |       |    |
| 序号 | 项目名称                                                  | 用户单位     | 預估金額 (元) | 拟增容量 指标卡号  | 用户负责人  | 填表人  | 拟采用方式    | 项目单号    | 申请日期       | 状态       | 新建    | •  |
|    |                                                       |          |          |            | -      |      |          | _       |            | 已結束      | 详细 修改 | 删除 |
|    | 100                                                   |          |          |            |        |      |          |         |            |          | 打印    | 1  |
|    |                                                       |          |          | (图1        | -2)    |      |          |         |            |          |       |    |

菜单栏分别为

**维修改造申报系统**:展示所有该账号参与的项目列表; 教职工人服务:展示该账号审批的项目列表; **维修改造使用说明**:下载该系统使用说明; **项目负责人注册**:注册未进入系统的用户信息; **原申报系统(停用)**:原维修改造申报系统的链接。

页面区默认展示的是该账号申请立项的项目列表。

右上方三个图标,分别是该账号的提示、邮件、待处理任务,主要关注**待处理任务**,任 何待审批,被退回等的任务都会展示于此。

## 2 填写项目申请

| З 新建维修改造申报     |                                                  |              |                                    |                                   |               |
|----------------|--------------------------------------------------|--------------|------------------------------------|-----------------------------------|---------------|
| 项目名称•          |                                                  |              |                                    |                                   |               |
| 预估金额* 📀        |                                                  | 元            | 指标卡号* 💿                            |                                   |               |
| 是否为应急项目。       | 请选择                                              | ~            |                                    |                                   |               |
| 用户单位•          | 请选择 清除                                           |              | 用户单位审批人-                           |                                   |               |
| 用户项目负责人* 💿     | 请选择用户单/ > 工资号•                                   |              | 用户项目负责人联系方式                        |                                   |               |
| 持事 ( )         |                                                  |              | *                                  |                                   |               |
|                |                                                  | ~            | 填衣入状杀刀式•                           |                                   |               |
| 拟未用力式 ◎        |                                                  |              |                                    |                                   |               |
| □ 1 程地点 * ⑦    |                                                  | ~            | 们描念是                               |                                   |               |
| 定日的风舟能唱号" 🕖    | - Int holtz                                      |              | 124147                             |                                   |               |
|                | 详细描述改适方案以及是否涉及主体结构、电气增容、改<br>价、最终语价以审计单位核定的审定价为准 | 這面积及消防设施等    | 改造情况,项目获批后由施工单位根据用                 | 沪需求编制施工方案及预算,项目预算经投资监             | 理核定的初审价作为合同智定 |
| 改造原因及内容+ 📀     |                                                  |              |                                    |                                   |               |
|                |                                                  |              |                                    |                                   | li li         |
| 改造现状           | 清除                                               |              |                                    |                                   |               |
| 1、是否涉及例        | 使用功能或布局等调整                                       | ○是○否         | 2、是否涉及<br>屋面完整性                    | 3公用部位、外立面、室外绿化、                   | ○是○否          |
| 3、是否涉及地        | 唐体拆除或增加结构荷载                                      | ○是○否         | 4、是否涉及<br>消防系统调<br>装饰装修            | 及消防布局、分区、管线和设施等<br>整或吊顶、墙壁、地面、隔断的 | ○是 ○否         |
| 5、是否涉及依        | 电增容和楼层强弱电配电箱等改造                                  | ○是○否         | 6、是否涉劢<br>改造                       | 及给排水、暖气、市政蒸汽管线等                   | ○是 ○否         |
| 7、是否涉及3<br>验气体 | <u>彩验废水、废气、废物、</u> 危化品及使用实                       | ○是○否         | 8、是否规范                             | 包使用装修材料                           | ○是 ○否         |
| 其他安全等事项说明      |                                                  |              |                                    |                                   | li            |
|                |                                                  |              |                                    |                                   |               |
|                | 审批意见                                             |              |                                    |                                   | 4             |
|                | 抄送                                               |              |                                    |                                   |               |
|                | 提交 暂存 返回 常用语 帮助?                                 |              |                                    |                                   |               |
|                | 话定账语讨论 田白母打印末表并效学差奇误心理主命3066 /d                  | 1時反动力保密課4055 | <b>取乏用法・63607545 63600733 4836</b> | . iiianchu®uste adu en            |               |

点击页面区绿色"新建"按钮即进入项目申请页面,如图 2-1 所示。

(图 2-1)

填写表格内容,**其中带星号的为必填项**。"用户单位"一项会自动读取该账号所属的部门,如代其他部门填写,务必选择其他部门(图 2-2)。

| 使用神子技术大学<br>Dailversity of Science and Technology of Classe | 维修改造申报系统 | 部门选     | 择          | 可搜索部  | 门名称关键  | ×<br>脖 |
|-------------------------------------------------------------|----------|---------|------------|-------|--------|--------|
| 预估金额*                                                       |          | 每页 10   | ▼ 条记录 搜索   |       |        |        |
| 是否为应急项目+                                                    | 请选择      | 序号 ≑    | 部门名称 🕴     | 部门编号  | 部门类型 🕴 | 操作     |
| 用户单位*                                                       | 请选择 清除   | 1       | 数学科学学院     | dw2   | 公司部门   | 选择     |
| 用白质目负责人。                                                    |          | 2       | 物理学院       | dw3   | 公司部门   | 选择     |
| Nor Will Address U                                          | 点击选择部门   | 3       | 少年班学院      | dw1   | 公司部门   | 选择     |
| 填表人*                                                        | 系統管理员    | 4       | 物理实验教学中心   | dw4   | 公司部门   | 选择     |
| 拟采用方式* ⊘                                                    | 请选择      | 5       | 化学与材料科学学院  | dw5   | 公司部门   | 选择     |
| 工程地点* ⊘                                                     |          | 6       | 工程科学学院     | dw6   | 公司部门   | 选择     |
| 是否涉及用能增容。                                                   | 请选择      | 7       | 工程科学实验中心   | dw7   | 公司部门   | 选择     |
| 改造原因及内容* 💿                                                  |          | 8       | 信息科学技术学院   | dw8   | 公司部门   | 选择     |
| 改造现状                                                        | 上传图片     | 9       | 信息科学实验中心   | dw9   | 公司部门   | 选择     |
|                                                             |          | 10      | 地球和空间科学学院  | dw10  | 公司部门   | 选择     |
|                                                             |          | 第1至10 第 | 条记录 总 86 条 | « < 1 | 2 3 4  | 5 >    |
|                                                             | #162.45  |         |            | >     |        |        |

(图 2-2)

如遇到填写内容不明时,可点击"?"键,查看填写说明。如遇其他疑问,可致电基建处 63600733 徐老师咨询(图 2-3)。

| 中国科学技术大学   | 维修改造中报系统 | ADD T & NG SS        |       |
|------------|----------|----------------------|-------|
| 用户单位。      | 第55探 36株 | 帮助                   | ×     |
| 用户项目负重人* 💿 |          | 请按校区、陆宇、具体区域成先间的格式填写 |       |
| - 現表人・     | 系统重理员    |                      | 4     |
| 拟采用方式+ 💿   |          | 关闭                   |       |
| IRes o     |          | -                    |       |
| 是否涉及用能需容。  | 点击"?"弹出诊 | のの目の                 | 影響容量・ |
| 改造赛因及内容• ① |          |                      |       |
| 波透现状       | 上代開片     |                      |       |

(图 2-3)

填写完申请项目资料后,点击左下方"提交"按钮,即弹出下一步办理人页面,确认 无误后点击"确定提交"即完成项目申请提交(图 2-4)。提交后下一步审批人会收到待审 批短信提示。审批完成后,申请人会收到审批通过短信提示。

| University of Science and Tech |           | m - i  |                     |                    |                                         | ×     |                |
|--------------------------------|-----------|--------|---------------------|--------------------|-----------------------------------------|-------|----------------|
| AT CLERCH MILE                 | 选择下一步骤    | 办埋人    |                     |                    |                                         |       |                |
| 工程地点*                          |           |        | 工 止調                |                    |                                         | ×     |                |
|                                |           |        | 下一步骤                | Ļ                  |                                         | II    |                |
| 是台萨及用能增谷*(                     | 步骤        | 用户     | 截止时间                |                    | 短信提醒                                    |       |                |
|                                | 2.用户项目负责人 |        | 2021年07月05[上午       | ✓ 11:30            | 是 >                                     |       |                |
|                                |           |        |                     |                    |                                         | E     | 目预算经投资监理核定的初审价 |
|                                | 自定义短信提醒内容 | 2 选择   | 该项目负责人或下一步审批,       | K                  |                                         | - 1   |                |
| 改造原因及内容* (                     |           |        |                     |                    |                                         |       |                |
|                                |           |        | 设置其他审批步骤            | 蒙办理人↓              |                                         |       |                |
| 3h)th III)                     | 步骤        | 用户     | 截止时间/责任类型           |                    |                                         |       |                |
| IN LEW                         | 1.申请人     |        |                     | , 3 确认无误后          | 确定提交                                    |       |                |
|                                |           |        | ✔确定提交               | 取消                 |                                         |       |                |
|                                | CONTRACTO |        |                     |                    |                                         |       |                |
|                                |           |        |                     |                    |                                         |       |                |
|                                |           |        |                     |                    |                                         |       |                |
|                                |           |        |                     |                    |                                         |       |                |
|                                | 提交 暂存     | 返回 常用语 | 昏 帮助?               |                    |                                         |       |                |
| 1 信息填完后提交 🖊                    |           |        |                     |                    |                                         |       |                |
|                                |           |        |                     |                    |                                         |       |                |
|                                |           |        |                     |                    | 100 100 100 100 100 100 100 100 100 100 |       |                |
| +添加附件 自副除附件                    | 件         |        | 基本建设处(甲投区动力保障楼406), | 秋亲虫话: 63603825, 63 | 000733, 郦柏: Jijianchu@ustc.e            | au.ch | $(\uparrow)$   |

(图 2-4)

需要注意,当拟采用方式为"单一来源"或"非定点入围单位询价"时,审批条件更 多,请在弹出框**下载附件阅读**,并填写选择该方式的理由。

### 3 项目审批

收到待审批提示后,可通过科大信息门户进入维修改造申报系统,在右上角点击待处理 任务审批该项目申请(图 **3-1**)。

| $\odot_{1}$        | <b>O</b> |  | 10:53                                                                                                    | 87         |
|--------------------|----------|--|----------------------------------------------------------------------------------------------------|------------|
|                    |          |  | < 中国科字技术大字<br>1069092821221                                                                                                    |            |
| 有 <b>1 项待处理</b> 任务 |          |  | CP CLUS                                                                                                    |            |
| 修改造申报              |          |  | 医一下午<br>【中科大】【提個】您有一个<br>发起的維待改造申报(<br>)的待处理任务,诵<br>往基建管理系统处理中科大<br>基建处项目管理平台<br><u>计ttps://carsul.ustc.edu.on//</u><br>APAAccount/index1taskid<br>5cca351-749-46e8-8fb5<br>-1b612cb334698m_jd= | <b>日</b> 前 |

(图 3-1)

(图 3-2)

也可点击手机短信链接,通过科大统一身份认证一键登录至审批页面,查看内容后进行 审批。(图 3-2)

当内容审核合理无误时,写明审批意见点击"提交"或直接点击"同意"给下一步审批 人;当审核发现有误、不合理等情况时,需在审核意见写明退回原因,再点击"退回"键退 回审批内容。审批的全过程展示在页面下方(图 3-3)。

|                                                  | 审批意见                                            |                 |                                                                     |   |
|--------------------------------------------------|-------------------------------------------------|-----------------|---------------------------------------------------------------------|---|
|                                                  | 抄送                                              |                 | h                                                                   |   |
|                                                  | 提交同意遇回发起沟通返                                     | 2 %用語 流程图 ##8)? |                                                                     |   |
|                                                  |                                                 |                 |                                                                     |   |
|                                                  |                                                 |                 |                                                                     |   |
| 化全过程 审批最终结果                                      |                                                 |                 |                                                                     |   |
| 批全过程 审批最终结果                                      |                                                 |                 |                                                                     |   |
|                                                  |                                                 |                 |                                                                     |   |
| 批全过程     审批最终结果       11%回题       26步骤           | 南北结果 南北遼                                        | 2               | 审批周期                                                                | 附 |
| 此全过程 申批最终结果 110回题 225號                           | ·南批结果 · 南批意                                     | 2               | <b>审批周期</b><br>2021.04 天)                                           | 附 |
|                                                  | <b>幸朋结果                                    </b> | 2               | <b>南批周期</b><br>2021.04 天)<br>2021.04 天)                             | 附 |
| 批全过程 申批最终结果<br>3.1 新聞:<br>和提步電<br>申请人:<br>最短少王任: | <b>南批结果                                    </b> | 2               | <b>审批周期</b><br>2021.04 天)<br>2021.04 天)<br>2021.04 天)<br>2021.04 天) | 附 |

(图 3-3)

4 审批完成

当申请人收到该流程审批完成的短信提示时,表示**该项目立项已完成**,可在维修改造申 报系统列表中,点击"打印"(仅用能增容的点击"打印用能增容"),**打印该项目列表纸质** 版(图 4-1),由申请人、项目负责人、单位负责人签字并盖章后送交基本建设处(中校区能 源保障楼 401 室),电话: 63602719,63600733,邮箱: jjjianchu@ustc.edu.cn。

立项完成后,将进行招标(或抽签、询价)、合同签订、实施、验收、结算、交付工作,项目负责人可持续关注项目进展。

| ¢ | 🟐 🌵 🔂 s<br>Dailversailty of | 体ななよよな<br>Science and Technology of China | 維修改造申报系统 | 較职工人服务   | 維修改造使用说明           | 项目负责人注册        | 原申报系统(停用      | )                   |                |      |       | 2) | <b>Q</b>      | •         |
|---|-----------------------------|-------------------------------------------|----------|----------|--------------------|----------------|---------------|---------------------|----------------|------|-------|----|---------------|-----------|
|   |                             |                                           |          | 項目       | 治关: 63602717 63600 | 733 周能相关: 6360 | 17783 系统使用相关: | 63607259 15         | 5255106391(微信) |      |       |    |               |           |
|   | ≡ 维修改道                      | 造申报                                       |          |          |                    |                |               |                     |                |      |       |    |               |           |
|   | 每页 10                       | ▼ 祭记录                                     |          |          |                    |                |               |                     | 搜索:            |      |       |    | 用能增           | 针印表       |
|   | 序号 🕴                        | 项目名称                                      | 用户单位     | 庾估金額 (元) | 拟增容量               | 指标卡号           | 用户负责人         | 填表人                 | 拟采用方式          | 项目单号 | 申请日期  | 状态 | 和词建           | •         |
|   | 1                           | -                                         | A        |          |                    |                |               | $(\bar{a},\bar{a})$ | -              |      |       | -  | 详细 修改         | 1 #8000 [ |
|   |                             |                                           |          |          |                    |                |               |                     |                |      | 一般申请表 |    | • ¥TED   ¥TED | 用能增容      |
|   | 2                           |                                           |          | 1000     |                    |                |               |                     |                |      |       |    | 详细   修改       | 删除        |
|   |                             |                                           |          |          |                    |                |               |                     |                |      |       |    | ¥TED   ¥TED   | 用能增容      |
|   | 3                           | 1000                                      | 1000     |          |                    |                | 100           |                     |                |      | 1000  |    | 详细丨修改         | #HP9:     |
|   |                             |                                           | 1000     |          |                    |                |               |                     |                |      |       |    | ¥TED   ¥TED   | 用能增容      |
|   |                             |                                           |          |          |                    |                |               |                     |                |      |       |    |               |           |

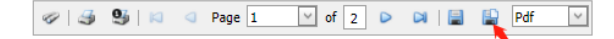

| 15日々珍                                          |                                                       | 预估金额(元)                                                                                                    |                                                                                                    |
|------------------------------------------------|-------------------------------------------------------|----------------------------------------------------------------------------------------------------|----------------------------------------------------------------------------------------------------|
| 坝日名称                                           | 1                                                     | 指标卡号                                                                                                    | The second second second second second second second second second second second second second second second se |
|                                                |                                                       | 用户项目负责人                                                                                                    |                                                                                                    |
| 用户单位                                           |                                                       | 负责人联系方式                                                                                                    |                                                                                                    |
| (盖章)                                           |                                                       | 填表人                                                                                                    |                                                                                                    |
|                                                |                                                       | 填表人联系方式                                                                                                    |                                                                                                    |
|                                                | []公开招标                                                | ■单一来源                                                                                                    | □定点入圈单位询价                                                                                                    |
| 拟采用方式                                          |                                                       | 位抽签 □非定点入圈单位                                                                                                    | [抽签                                                                                                    |
|                                                | []修缮服务中                                               | 心施工 自环卫绿化中心施                                                                                                    | II.                                                                                                    |
| 工程地点                                           |                                                       |                                                                                                    | () A                                                                                                    |
|                                                |                                                       |                                                                                                    |                                                                                                    |
|                                                |                                                       |                                                                                                    |                                                                                                    |
| 改诰原因及内容                                        |                                                       |                                                                                                    |                                                                                                    |
|                                                |                                                       |                                                                                                    |                                                                                                    |
|                                                |                                                       |                                                                                                    |                                                                                                    |
|                                                |                                                       | A 5 1                                                                                                    |                                                                                                    |
| 用尸甲请人                                          |                                                       | MRA:                                                                                                    |                                                                                                    |
| 项目负责人                                          |                                                       | 负责人:                                                                                                    |                                                                                                    |
|                                                |                                                       | 6 AL 1                                                                                                    |                                                                                                    |
| 用户单位负责人                                        |                                                       | 负责人:                                                                                                    |                                                                                                    |
| 用户单位负责人<br>相关部门意见                              |                                                       | 负责人:<br>负责人:                                                                                                    |                                                                                                    |
| 相关部门意见                                         | 方案审核                                                  |                                                                                                    |                                                                                                    |
| 相关部门意见                                         | 方案审核<br>用能审核                                          | 式式A:                                                                                                    |                                                                                                    |
| 用户单位负责人<br>相关部门意见<br>归口部门管理                    | 方案审核<br>月能审核<br>造价审核                                  | :人发力:<br>(人发力):<br>(人发力):<br>(人发力):<br>(人发力):<br>(人发力):                                                                                                    |                                                                                                    |
| 用户单位负责人<br>相关部门意见<br>归口部门管理                    | 方案 宰核<br>月能 宰核<br>造价 宰核<br>部门副处 宰核                    | 大支入:       负支人:       负支人:       负支人:       负支人:       负支人:       负支人:       负支人:       负支人:                                                                                                    |                                                                                                    |
| 用户单位负责人<br>相关部门意见<br>归口部门管理                    | 方案审核<br>用能审核<br>違价审核<br>部门副处审核<br>部门风处审核              | 式式人:       式式人:       気気人:       気気人:       気気人:       気気人:       気気人:       気気人:       気気人:       気気人:       気気人:       気気人:       気気人:       気気人:                                                                   |                                                                                                    |
| 用户单位负责人<br>相关部门意见<br>归口部门管理<br>经费管理部门审核意见      | 方架 审核<br>用 能 审核<br>递 价 审核<br>部 门 副 处 审核<br>部 门 处 长 审核 | 次支入:       负支人:       负支人:       负支人:       负支人:       负支人:       负支人:       负支人:       负支人:       负支人:       负支人:       负支人:       负支人:       负支人:       负支人:       负支人:       负支人:                                  |                                                                                                    |
| 用户单位负责人<br>相关部门意见<br>引口部门管理<br>经费管理部门审核意见<br>见 | 方葉 宰核<br>月 能 宰核<br>違                                  | 点景人:       负景人:       负景人:       负景人:       负景人:       负景人:       负景人:       负景人:       负景人:       负景人:       负景人:       负景人:       负景人:       负景人:       负景人:       负景人:       负景人:       负景人:       负景人:       负景人: |                                                                                                    |

当申请人收到该流程被退回的提示时,可在网页端点击"详细"查看退回原因,也可点击"修改"修改内容再次提交。如修改内容过多想重新申请,或想撤销该项目申请,可点击"删除"。不能点击右上方待处理任务直接修改,必须进入维修改造申报页面修改(图 5-1)。

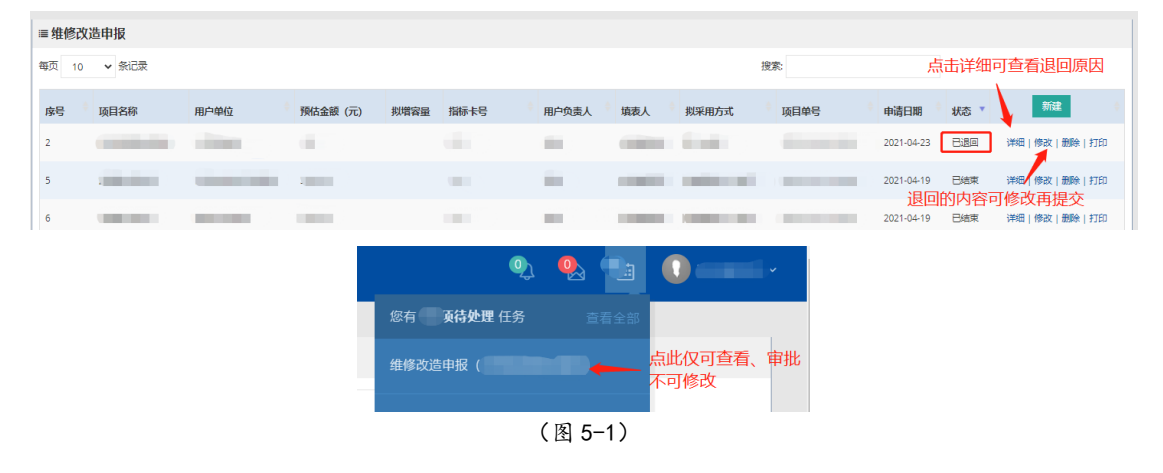

### 6 系统咨询

如遇填写内容方面的问题,可联系基建处设计办、工程办解决。

电话:设计办 0551-63600733,工程办 0551-63602717。

如遇**系统使用时**的其他疑问,如出现软件 bug、注册人员信息有误,审批人收不到短信 提示等,联系基建处信息办解决。

电话: 信息办 0551-63607259, 15324485285, 微信: 15324485285, QQ: 511501836。